附件

## 2022年上半年(第80次)上海市高等教育自学考试退费操作指南

1.考生登录自考报名系统,点击"退费登记"。

| 主要编成机械演奏业        | 開始準接考           | 10020                      |
|------------------|-----------------|----------------------------|
| 主考察校: 32 · 上海計算過 | 大学 >            |                            |
| Name             | 6.00            | ee one                     |
| 亚件典型: 1000       | 1000            |                            |
| 证件号码:            |                 | C automate                 |
| 姓 名:             |                 |                            |
| 性 期:             |                 | anim sensersi fermini sono |
| 出生日期:            | 户稿师在地:          | C DERIGHTE                 |
| 同 版:             | 2011年1月:        |                            |
| M245             | <b>新型关键</b> :   |                            |
| 手机号码:            | 工作单位:           |                            |
| 皇物联系人姓名:         | 黛色联系人手机号码:      |                            |
| 电子邮箱:            | 双圈住地:           |                            |
| 御如自考前学历:         | 毕业期校案称:         |                            |
| 在读学历:            | 在读隋极名称:         |                            |
| 学习方式:            |                 |                            |
| 通讯线定:            |                 |                            |
| 邮称编码:            | 最否有权力,昭力、行动等项码: |                            |
|                  |                 |                            |

2. 在退费账户填报栏如实填写考生本人银行卡号以及开户行信息(可自行通过银行柜台、银行客服电话或登录网上银行查询),填写不准确可能导致退费失败,请考生确保登记信息无误!

| 订邮号                                        | 律程门数                       | 支付額                     | 退柴夹原                   | 退爆状态                        | •  | Concession of the local division of the local division of the loca |
|--------------------------------------------|----------------------------|-------------------------|------------------------|-----------------------------|----|----------------------------------------------------------------------------------------------------|
| 0005001522                                 |                            |                         | 财政账户                   | 等待考主道导张户信息                  |    |                                                                                                    |
| 0005001522                                 |                            |                         | 财政账户                   | 等待考生描写账户值息                  | Ø  | <b>然后语曲</b>                                                                                                    |
| 0005001522                                 |                            | 100                     | 财政账户                   | 等待考生地写账户信息                  | I  |                                                                                                    |
| 2203030915                                 |                            |                         | 离校账户                   | 出無股功                        | 0  | (制造法)是 注意者:                                                                                                    |
| 這種後戶編展                                     |                            |                         | 1                      | ~#X8###P@8 <#1              | 0  | 考试應用立行                                                                                                    |
| <b>温馨授示:</b> 以下信息为运费登记<br>其中探注*的为必选(编)版, 子 | 的必要信息, 衛告繼續<br>1户银行可通过银行拒治 | 9. 途信息不会以1<br>。 银行書服电话感 | 1何方式用于追溯。<br>發愛與上端行臺灣。 | 5%的其他用途。<br>填写不信機可能导致透展失    | C  | 349 GROED #109710                                                                                                    |
| 败,请考生准继填写!。                                |                            |                         |                        |                             | 03 | (Excellent)                                                                                                    |
| 收款人姓来:                                     | 101                        | 成人非可能本人                 |                        |                             | T  |                                                                                                    |
| 未号:                                        |                            | ÷                       | ትቀውና: 🚺 👘              |                             |    |                                                                                                    |
|                                            |                            |                         |                        |                             |    |                                                                                                    |
|                                            |                            |                         |                        |                             |    |                                                                                                    |
|                                            |                            |                         |                        |                             |    |                                                                                                    |
|                                            |                            |                         |                        |                             |    |                                                                                                    |
|                                            |                            |                         |                        |                             |    |                                                                                                    |
|                                            |                            |                         |                        |                             |    |                                                                                                    |
|                                            |                            |                         |                        |                             |    |                                                                                                    |
|                                            |                            |                         |                        |                             |    |                                                                                                    |
| -                                          | 振松玩者 上海市                   |                         | #167-158 @20           | 05-2022 All Rights Reserved |    |                                                                                                    |
|                                            | 版权标者 上毒!                   | 教育考试院 白芋                | 9.47772 0020           | 05-2022 All Rights Reserved |    |                                                                                                    |

3. 如果收款人非考生本人,请点击"收款人非考生本人"修改收款人姓名,并填写相应银行卡号以及开户行 信息(根据监管要求,非本人银行卡接收退款可能需要进一步核实,并可能导致退款延期,请考生尽量使用本人 银行卡接收退款)。

| 11111002                             |                                    |                       |                        |                                                                                                    | - • | 20221                 |
|--------------------------------------|------------------------------------|-----------------------|------------------------|----------------------------------------------------------------------------------------------------|-----|-----------------------|
| 订单号                                  | 课程门数                               | 支付職                   | 退费来源                   | 道费代态                                                                                                    |     |                       |
| 0005001522                           |                                    | 1000                  | 财政账户                   | 泰特考主编写乐户情意                                                                                                    | 1   |                       |
| 0005001522                           |                                    | 100                   | 财政账户                   | 學特考主國局施戶信意                                                                                                    | 9   | MAGO.                 |
| 0005001522                           |                                    | 100                   | 刻政策户                   | 等待考生编写短户值意                                                                                                    | 170 | and the second second |
| 2203030915                           |                                    |                       | 商校账户                   | (1)(生活(1)                                                                                                    | 9   | WARDEN AND B          |
| dank-ant                             |                                    |                       |                        | ~ALLERNAM < 485                                                                                                    | 0   | middleft (197         |
| 道教提示:以下信息为退然数记名<br>其中标注"的为此选 (場) 联 开 | 20)爱信息、读者编辑<br>中接行可 <b>遇</b> 。续行相当 | 年,读信息不会以<br>1、银行者继续运动 | 14向方式用于引用;<br>登录网上银行查询 | 2件的興動用波。<br>,這写不遵確可能特致溫勝失                                                                                                    | C   | 164 (2004/05/2007)    |
| 蚁、请考主法器语写1。                          |                                    |                       |                        |                                                                                                    | -   |                       |
| AVEN LABOR.                          |                                    | - A Manh and          |                        |                                                                                                    | 65  | E.C. DORD             |
| COPULARIA:                           |                                    | aventev.              | -                      |                                                                                                    |     |                       |
| <del>大写</del> 1                      |                                    | 3                     | 行服行:                   | and the second second sec |     |                       |
|                                      |                                    |                       |                        |                                                                                                    |     |                       |
|                                      |                                    |                       |                        |                                                                                                    |     |                       |
|                                      |                                    |                       |                        |                                                                                                    |     |                       |
|                                      |                                    |                       |                        |                                                                                                    |     |                       |
|                                      |                                    |                       |                        |                                                                                                    |     |                       |
|                                      |                                    |                       |                        |                                                                                                    |     |                       |
|                                      |                                    |                       |                        |                                                                                                    |     |                       |
|                                      |                                    |                       |                        |                                                                                                    |     |                       |
|                                      |                                    |                       |                        |                                                                                                    |     |                       |
|                                      |                                    |                       |                        |                                                                                                    |     |                       |
|                                      | 原化并有 上海子                           | 教育考试法 白芋              | 考試の公室 (422)            | 105-2022 All Rights Reserved                                                                                                    |     |                       |
|                                      | 原化并有 上海中                           | 教育考试法 白芋              | 考试の公室 @20              | 105-2022 All Rights Reserved                                                                                                    |     |                       |
|                                      | 原花花和 上海市                           | 被声考试法 白芋              | 考试办公室 @20              | 105-2022 All Rights Reserved                                                                                                    |     |                       |

## 4. 点击"确认退费账户信息"进行提交,核对无误后点击"确认"提交。

| 2Ana                                                                                                    | - James                                                 | and the second second se |
|----------------------------------------------------------------------------------------------------|---------------------------------------------------------|----------------------------------------------------------------------------------------------------|
| LUNT NUMBER LUNT LUNT LUNT   0000001223 0 ROMA ROMA   0000001223 0 ROMA ROMA   0000001223 0 ROMA ROMA   0000001223 0 ROMA ROMA   00000001233 0 ROMA ROMA   000000000000000000000000000000000000 | menten menten menten menten menten menten menten menten |                                                                                                    |
| BERG LENGTHER HYTERICS OUTFAILS HIGHLIGHT                                                                                                    |                                                         | and a second second second second second second second                                                                                                    |

## 5. 提交成功后将不可修改,请考生慎重填写。

| iTMB                        | -#19(1)#2                       | करतक                 | 3.852.5                | 退载任本                                                                                                    | • | S                                       |
|-----------------------------|---------------------------------|----------------------|------------------------|----------------------------------------------------------------------------------------------------|---|-----------------------------------------|
| 00050015                    | 120 JSN                         | 3411168              | 設め海白                   | State Ball                                                                                                    |   | -                                       |
| 00050015                    | 1000                            | 100                  | 財政憲户                   | 要体很易                                                                                                    | C | 155.68                                  |
| 00050015                    |                                 | 1.00                 | 财政账户                   | 等待退费                                                                                                    | T |                                         |
| 22030309                    |                                 |                      | 遍校账户                   | 調響國為                                                                                                    | Ø | 用短期基何指带                                 |
|                             |                                 |                      |                        | < 3000                                                                                                    | 0 | <b>地址用</b> 进行                           |
| 温藏提示:以下结果为道<br>其中标注*的为约选(增) | 然中清的心要信息,游生暗读5<br>近,开户银行可通过银行相当 | 7. 读信意不会以<br>银行客报电话感 | 任何方式用于退勝に<br>資景网上銀行査備  | 外的其他用途。<br>這写不像像可能导致退费失                                                                                                    | C | 100000000000000000000000000000000000000 |
| 敗,请考生准确填写!。                 |                                 |                      |                        | and a land of the latter of a                                                                                                    | 0 | 2010/07140                              |
| 收款人姓名:                      |                                 |                      |                        |                                                                                                    | 9 | (E246/E2/A24                            |
| +=+                         |                                 | 3                    | RC485                  | and the second second se |   |                                         |
|                             |                                 | ,                    |                        |                                                                                                    |   |                                         |
|                             |                                 |                      |                        |                                                                                                    |   |                                         |
|                             |                                 |                      |                        |                                                                                                    |   |                                         |
|                             |                                 |                      |                        |                                                                                                    |   |                                         |
|                             |                                 |                      |                        |                                                                                                    |   |                                         |
|                             |                                 |                      |                        |                                                                                                    |   |                                         |
|                             |                                 |                      |                        |                                                                                                    |   |                                         |
|                             |                                 |                      |                        |                                                                                                    |   |                                         |
|                             |                                 |                      |                        |                                                                                                    |   |                                         |
|                             | HATSER - BRA                    | ******               | <b>第15</b> 55公室 (6376) | 15, 2022 All Rights Reserved                                                                                                    | s |                                         |
|                             | 16校所有 上海市                       | 教育考试院 白李             | 考试办公室 @20              | 05-2022 All Rights Reserved                                                                                                    |   |                                         |